# NOKIA N72

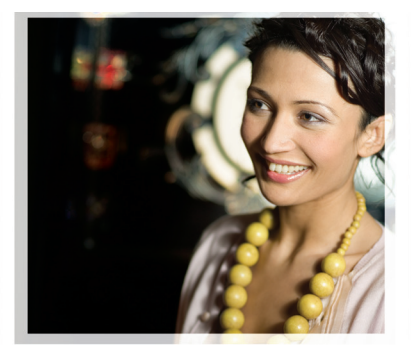

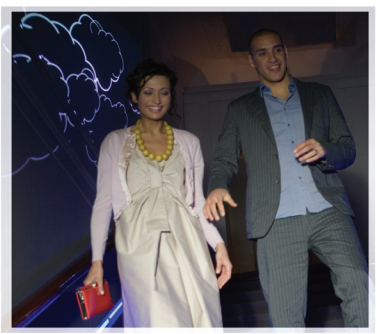

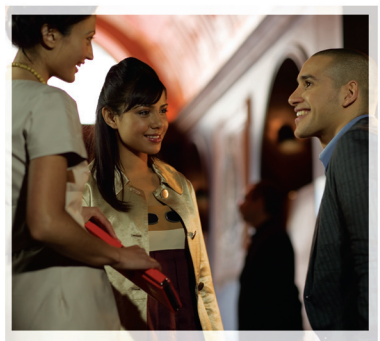

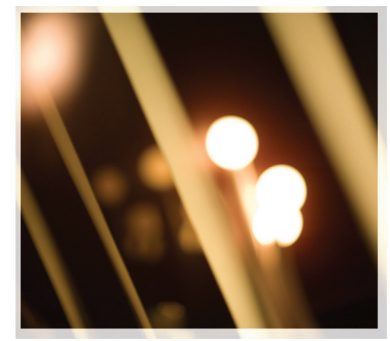

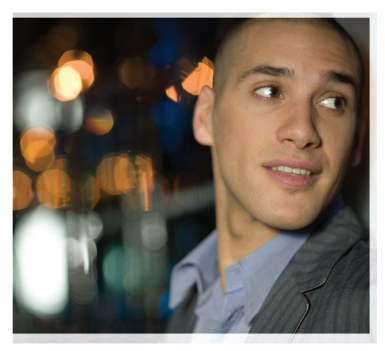

### יישומים נוספים

### Nokia N72-5

#### אודות יישומי הרחבה עבור התקן NOKIA N72

באריזת המכירות תמצא כרטיס זיכרון מולטימדיה זעיר בעל שני מתחים באריזת המכירות תמצא כרטיס זיכרון מולטימדיה זעיר בעל שני מתחים (RS-MMC - Reduced-Size Dual Voltage MultiMediaCard) שמיל יישומים ושירותים עשויות להשתנות בהתאם למדינה, למשווק ו/או למפעיל הרשת הסלולרית. היישומים עצמם נומדיע נוסף על השימוש ביישומים שבאתר www.nokia.com/suppor צמינים בשפות נבחרות בלבד.

פעולות ותכונות מסוימות תלויות בכרטיס ה-SIM ו/או ברשת הסלולרית, ב-MMS או בתאימות התקנים ובתבניות התכנים שנתמכות. ייתכן שיחולו חיובים נפרדים על שירותים מסוימים.

#### אין אחריות

יישומי צד-שלישי שכלולים בכרטיס המולטימדיה הזעיר (RS-MMC) נוצרו ושייכים לאנשים או ליישויות שאינם שייכים או קשורים ל-kokia ל- Nokia אין בעלות על זכויות היוצרים ו/או על זכויות הקניין הרוחני של יישומי צד שלישי לפיכך, Nokia אינה אחראית לתמיכה במשתמש קצה מכל סוג שהוא, ואינה אחראית לפעולתם של יישומי צד-שלישי אלה ולמידע שמוצג ביישומים או בחומרים אלה. Nokia אינה מספקת אחריות כלשהי ליישומים אלה.

הנך מאשר שהתוכנה ו/או היישומים (להלן במקובץ, "התוכנה") מוצעים כפי שהם. ללא אחריות כלשהי. במפורש או במשתמע. עד המקסימום המותר על פי החוק החל. Nokia והחברות המסונפות לה אינן מציעות כל ייצוג או אחריות, במפורש או במשתמע, לרבות (אך ללא הגבלה) אחריות על בעלות, סחירות או כשירות למטרה מסוימת. או אחריות לכר שהתוכנה לא תפר פטנטים. זכויות יוצרים, סימנים מסחריים או זכויות אחרות כלשהן של צד-שלישי. Nokia או החברות המסונפות לה אינן אחראיות לכך שהתוכנה תתאים לדרישותיך מבחינה כלשהי, או לכר שפעולתה של התוכנה תהיה רציפה ונטולת-שגיאות. בבחירת התוכנה הנך מקבל את כל האחריות והסיכון בכל הנוגע להשגת התוצאות שאתה מייעד לה, וכן בכל הנוגע להתקנה, לשימוש ולתוצאות שיתקבלו ממנה. עד המקסימום המותר לפי החוק החל. Nokia. עובדיה או החברות המסונפות לה לא ישאו בשום מקרה באחריות לאובדן רווחים, מכירות, נתונים, מידע או עלויות-רכש של טובין או שירותים חלופיים, נזק לרכוש, נזק גופני, הפרעה לפעילות עסקית, וכו לכל נזק ישיר. עקיף. מקרי. כלכלי. כיסויי. עונשי. מיוחד או תוצאתי - שנגרם באופן ישיר או עקיף מחוזה, עוולה, רשלנות או לכל תיאוריית אחריות אחרת בשל התקנת התוכנה או העדר-היכולת להשתמש בה, אף אם Nokia או החברות המסונפות לה יודעות על אפשרות להיומם של נזהים אלה. מכיווו שמדינות/ סמכויות שיפוט מסוימות אינן מאפשרות ויתור או הגבלה של האחריות דלעיל, אך עשויות להתיר אחריות מוגבלת, במקרים אלה האחריות של Nokia, עובדיה או

#### החברות המסונפות לה תהיה מוגבלת ל-50 אירו. דבר מהכלול בכתב ויתור זה לא יפגע בזכויות החוקיות של כל צד המנהל משא ומתן כצרכן.

Copyright <sup>©</sup> 2007 Nokia בל הזכויות שמורות. Nokia Connecting People ו-Nokia onnecting People הם סימנים מסחריים רשומים של Nokia Corporation.

שמות אחרים של מוצרים וחברות אחרות המוזכרים במסמך זה, עשויים להיות סימנים מסחריים או שמות מסחריים של הבעלים המיוחסים להם.

> שינויים ושיפורים במוצרים שתוארו במסמך זה ייתכנו ללא הודעה מראש. הזמינות עשויה להשתנות בהתאם למדינה ולאזור.

> > NOKIA CORPORATION NOKIA MULTIMEDIA MARKETING P.O. BOX 100, FIN-00045 NOKIA GROUP, FINLAND +358 7180 08000 .ن +358 7180 34016 טיליפקס WWW NOKIA COM

ISSUE 2 HE, 9247546

## תוכן העניינים

| 4                                   | מבוא                                                                                                    |
|-------------------------------------|----------------------------------------------------------------------------------------------------|
| 4                                   | שירותי רשת                                                                                                |
| 4                                   | תמיכה                                                                                                    |
| <b>5</b><br>5<br>7<br>8<br>10<br>11 | משרד<br>Symantec Mobile SecurityQuickwordQuicksheet<br>QuicksheetQuickpoint<br>Adobe Reader<br>Info Print |
| <b>12</b><br>12<br>12               | <b>קישוריות</b><br>מקלדת אלחוטית<br>לחץ כדי לדבר (PTT)                                                    |
| <b>18</b><br>18<br>19               | <b>היישומים שלי</b><br>קטלוגים<br>דפדפן Opera                                                             |
| 21                                  | כלים                                                                                                    |
| 21                                  |                                                                                                    |

| 23 | Mobile Search                           |
|----|-----------------------------------------|
| 23 | Mobile Search                           |
| 24 |                                         |
| 24 |                                         |
| 26 | עבור המחשב שלך                          |
| 26 | Lifeblog                                |
| 29 | PC Suite                                |
| 32 | . Adobe Photoshop Album Starter Edition |

### מבוא

Nokia N72-5 מספר דגח:

.Nokia N72 להלן

התקן Nokia N72 שברשותך, הוא התקן מולטימדיה חכם ורב-עוצמה. Nokia ומפתחי תוכנות של ספקי צד שלישי מספקים יישומים שונים. המסייעים לר להפיק יותר מהתקו .Nokia N72 שברשותך

חלק מהיישומים נמצאים בזיכרון ההתקן וחלקם נמצאים על התקליטור המצורף להתקן.

זמינות היישומים עשויה להשתנות בהתאם למדינה או לאזור המכירות.

כדי להשתמש בחלק מהיישומים. עליר לקבל את תנאי הרישיוו המתאימים.

במסמך זה, סמלים מציינים אם היישום זמין בכרטיס הזיכרון (페) או בתקליטור (💽).

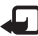

הערה: אם תסיר את כרטיס הזיכרון, לא יהיה באפשרותך 🚛 להשתמש ביישומים המותקנים עליו. הכנס שוב את כרטיס הזיכרון כדי לגשת ליישומים.

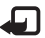

הערה: עליך להתקין את היישומים שנמצאים בתקליטור 🚛 במחשב תואם לפני שיהיה באפשרותך להשתמש בהם.

### שירותי רשת

כדי להשתמש בטלפוו. עליר לקבל שירות מספק שירותים סלולריים. חלק גדול ממאפייני התקו זה תלויים בתכונות של הרשת. ייתכן ששירותי רשת אלה לא יהיו זמינים בכל הרשתות הסלולריות. או שיהיה עליר להגיע להסדרים ספציפיים עם ספק השירות שלר. כדי שתוכל להשתמש בשירותי רשת. ייתכו שספק השירות שלך יצטרך לספק לך הנחיות נוספות אודות השימוש בשירותי רשת אלה. ולהסביר אילו חיובים חלים עליהם. ברשתות מסוימות תיתכנה הגבלות, שעלולות להשפיע על אופן השימוש בשירותי רשת. לדוגמה, ייתכן שרשתות מסוימות לא יתמכו בכל ערכות התוויח או השירותים תלויי השפה

### תמיכה

התמיכה עבור יישומים שסופקו על-ידי מפתחי תוכנה של ספק צד שלישי, תינתן על-ידי מפתחי תוכנה אלה. אם מתעוררות בעיות בנוגע ליישום. פנה לתמיכה באתר האינטרנט המתאים. ראה את הקישורים לאתרי האינטרנט בסיום הסעיף העוסק בכל אחד מהיישומים במדריך זה.

### משרד

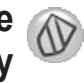

# Symantec Mobile Security

אוא פתרון אבטחה עבור Symantec של Mobile Security התקנים סלולריים, המשלב הגנת אנטי-וירוס וחומת-אש, ומתוכנן להגו על ההתקו שלר מפני תוכו מזיק והתקפות זדוניות.

. הערה: ישום זה זמין רק במספר מצומצם של שפות 🚛

כדי להתקיו את היישום. לחץ על 🕄 ובחר משרד ואת קובץ ההתקנה של Symantec Mobile Security. פעל לפי ההוראות המופיעות על-גבי המסר להשלמת ההתקנה. היישום מותקו בתיקייה משרד.

היישום הוא גרסת ניסיון. תקופת הניסיון מתחילה עם התקנת Symantec Mobile Security. כדי להמשיך להשתמש ביישום בתום תקופת הניסיון, השתמש בשירות LiveUpdate כדי לרכוש עדכוו למוצר. ופעל בהתאם להוראות המופיעות על-גבי המסר.

היישום פועל ברקע בעת שימוש בהתקן, וסורק קבצים באופן אוטומטי לגילוי וירוסים. עם הגעתם. כדי לסרוק את ההתקו באופו ידני, בחר Options (אפשרויות) אם נמצא (סרוק). אם נמצא קובץ נגוע, מופיעה הודעה, ובאפשרותך לבחור מה לעשות עם הקובץ.

חומת האש עוקבת אחר חיבורים אל ומההתקן ומתעדת חיבורים > בלתי מורשים. להצגת היומו. בחר Options (אפשרויות) (יומן פעילות). Activity log

עדכו את ההתקו באמצעות קובצי הגדרת הווירוסים ועדכוני - המוצרים העדכניים ביותר, על-ידי בחירת Options (אפשרויות) LiveUpdate. כדי לעדכן באופן ידני, בחר את הפריטים הרצויים ובחר Options (אפשרויות) Search < (חיפוש). כדי להגדיר > עדכונים ותזכורות בתדירות קבועה. בחר Options (אפשרויות) .(הגדרות). Settings

כדי להשתמש בשירות העדכונים, עליך להגדיר נקודת גישה לאינטרנט בהתקן שברשותך. לקבלת מידע נוסף אודות נקודות גישה. עייו במדריר למשתמש של ההתקו.

### מידע נוסף

< כדי לפתוח את העזרה של היישום, בחר Options (אפשרויות) </p> (עזרה). **Help** 

> לקבלת מידע נוסף, בקר בכתובת .www.symantec.com/techsupp

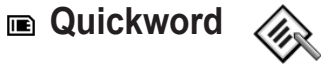

עבור התקן Nokia N72 שברשותך תומך בתכונות Quickword הנפוצות ביותר לשימוש ב-2000 Microsoft Word. 2000 ו-XP.

וב-Palm eBooks בתבנית doc. באמצעות Quickword, באפשרותך לקרוא מסמכים שנוצרו ב-Microsoft Word בתצוגת ההתקן. Quickword תומך ב-Steven, כתב מודגש, נטוי, קו תחתון, ומצב תצוגה במסך מלא.

לעצה! Quickword תומך במסמכים שנשמרו בתבנית doc. ב-Palm eBooks, ו-XP, וב-XP ופארש Books. בתבנית doc.

הערה: לא כל הוואריאציות או התכונות של תבניות הקבצים **הערה:** לא כל הוואריאציות או התכונות של תבניות הקבצים המוזכרות נתמכות.

כולל את התכונות הבאות: Quickword

- יכולת פעולה הדדית עם מחשבים ומכשירי כף-יד אחרים
  - אחסון מסמכים בכרטיס הזיכרון לגישה מיידית

באפשרותך לגשת ולפתוח מסמכים בדרכים הבאות:

- לחץ על 3 ובחר משרד > Quickword. בחר משרד > Quickword (איון) לעיון במסמכים השמורים (אפשרויות)
   בזיכרון ההתקן ובכרטיס הזיכרון ולפתיחתם.
- פתח מסמך מצורף להודעת דואר אלקטרוני מתוך הודעות דואר אלקטרוני שהתקבלו (שירות רשת).
  - שלח מסמך לדואר נכנס בהודעות, בעזרת קישוריות Bluetooth.
- השתמש במנ' קבצים לעיון במסמכים השמורים בזיכרון ההתקן ובכרטיס הזיכרון ולפתיחתם.
- גלוש בדפי אינטרנט. ודא שההתקן מוגדר עם נקודת גישה לאינטרנט לפני הגלישה.

### ניהול קובצי Word

לחץ על 🕃 ובחר משרד > Quickword. כדי לפתוח קובץ מסמך, גלול אליו ולחץ על 💽.

כמו כן, באפשרותך לבחור **Options** (אפשרויות) ובאחת מהאפשרויות הבאות:

(קבצים) > Sort (מיון)—למיון הקבצים הנוכחיים המוצגים Files לפי שם, גודל, תאריך או סיומת קובץ.

(קבצים) > Search (חיפוש)—לחיפוש קבצים בתא דואר Files בלבד, או בכל התיקיות בזיכרון ההתקן ובכרטיס הזיכרון.

Details (פרטים)—להצגת גודל הקובץ הנוכחי והתאריך שבו השתנה לאחרונה.

### הצגת מסמכי Word

כדי לפתוח מסמך Word לתצוגה, לחץ על € ובחר משרד > Quickword. בחר את המסמך ולחץ על ⊙.

השתמש במקש הגלילה כדי לנוע במסמך.

כדי לחפש טקסט במסמך, בחר Options (אפשרויות) > סקנוסט (אפשרויות).
Find (חיפוש) > סקנוסט (אפשרויות)

כמו כן, באפשרותך לבחור **Options** (אפשרויות) ובאחת מהאפשרויות הבאות:

Go to (מעבר אל)—כדי לעבור אל ההתחלה, אל מיקום שנבחר באמצע, או אל סוף המסמך.

(זום)—להתקרבות או התרחקות. Zoom

גלילה אוטומטית)—כדי להתחיל בגלילה אוטומטית) Autoscroll במסמר, לחץ על 💽 כדי להפסיק את הגלילה.

עצה! לחץ על 🕥 כדי להאט את הגלילה האוטומטית. או על 👾 .כדי לזרז אותה 🛈

### מידע נוסף

אם אתה נתקל בבעיות בעבודתך עם Quickword, בקר בכתובת .www.quickoffice.com לקבלת מידע נוסף.

ניתן לקבל תמיכה גם באמצעות שליחת הודעת דואר אלקטרוני .supportS60@quickoffice.com לכתובת

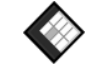

### Quicksheet

עבור התקן Nokia N72 שברשותך תומך בתכונות Quicksheet הנפוצות ביותר לשימוש ב- Microsoft Excel 97. 2003 ו-XP. באמצעות 2003. Excel ולקרוא אותם בתצוגת ההתקן.

תומך בקובצי גיליונות אלקטרוניים שנשמרו בתבנית Quicksheet .XP-I 2003 ,2000 ,Microsoft Excel 97-1 .xls

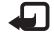

הערה: לא כל הוואריאציות או התכונות של תבניות הקבצים 🗐 המוזכרות נתמכות.

כולל את התכונות הבאות: Quicksheet

- מעבר בין גיליונות עבודה בשתי לחיצות בלבד
- חיפוש טקסט בתוך ערך או נוסחה בגיליון אלקטרוני.

- שינוי גודל של עמודות והקפאת שורות ועמודות. .
- אחסון גיליונות אלקטרוניים בכרטיס הזיכרון לגישה מיידית.

ניתו לגשת ולפתוח קבצים בדרכים הבאות:

- לחץ על ל, ובחר משרד > Quicksheet. בחר Options. (אפשרויות) Browse < (אפשרויות) בזיכרון ההתקן ובכרטיס הזיכרון ולפתיחתם.
- פתח מסמך מצורף להודעת דואר אלקטרוני מתוך הודעות דואר אלקטרוני שהתקבלו (שירות רשת).
  - שלח מסמך לדואר נכנס בהודעות, בעזרת ,Bluetooth קישוריות
  - השתמש במנ' קבצים לעיון במסמכים השמורים בזיכרון ההתקן ובכרטיס הזיכרון ולפתיחתם.
- גלוש בדפי אינטרנט. ודא שההתקן מוגדר עם נקודת גישה . לאיונורונו לפוי הגלישה

### ניהול גיליונות אלקטרוניים

לחץ על 🕄 ובחר משרד > Quicksheet. כדי לפתוח קובץ גיליון אלקטרוני. גלול אליו ולחץ על 🖲.

כמו כן, באפשרותך לבחור Options (אפשרויות) ובאחת מהאפשרויות הראות:

(קבצים) Sort < (קבצים) Files לפי שם, גודל, תאריך או סיומת קובץ.

Files (קבצים) > Search (חיפוש)—לחיפוש קבצים בתא דואר קבצים בתא דואר (חיפוש)—לחיפוש קבצים בתא דואר בלבד, או בכל התיקיות בזיכרון ההתקן ובכרטיס הזיכרון.

Details (פרטים)—להצגת גודל הקובץ הנוכחי והתאריך שבו השתנה לאחרונה.

### הצגת גיליונות אלקטרוניים

כדי לפתוח גיליון אלקטרוני לתצוגה, לחץ על €, ובחר משרד > . Quicksheet. בחר את קובץ הגיליון האלקטרוני, ולחץ על ●.

השתמש במקש הגלילה כדי לנוע בגיליון האלקטרוני.

למעבר בין גיליונות אלקטרוניים, בחר אפשרויות > Go to (מעבר אל), עבור אל הגיליון האלקטרוני, ובחר אישור.

כדי לחפש טקסט בתוך ערך או נוסחה בגיליון האלקטרוני, בחר ספרויות) - Options (חיפוש) - Options (אפשרויות). (אפשרויות)

כדי לשנות את אופן הצגת הגיליון האלקטרוני, בחר Options (אפשרויות), ובכל אחת מהאפשרויות הבאות:

שינוי גודל מסך)—למעבר בין מצב מסך) מלא למצב מסך חלקי.

(רמת זום)—להגדלה או הקטנה של התצוגה. **Zoom level** 

Freeze (הקפאה)—כדי להמשיך להציג את השורה או העמודה שנבחרו, או את שתיהן, כאשר אתה נע בגיליון האלקטרוני.

שנוי רוחב עמודה)—לחץ על € או Adjust column width) על €) כדי להצר או להרחיב עמודה. כאשר העמודה ברוחב הרצוי, לחץ על €.

### מידע נוסף

אם אתה נתקל בבעיות בעבודתך עם Quicksheet, בקר בכתובת www.quickoffice.com, לקבלת מידע נוסף.

ניתן לקבל תמיכה גם באמצעות שליחת הודעת דואר אלקטרוני לכתובת supportS60@quickoffice.com.

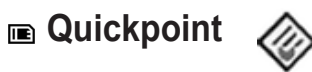

Quickpoint עבור התקן Nokia N72 שברשותך תומך בתכונות הנפוצות ביותר לשימוש ב- Microsoft PowerPoint 97 באפשרותך לקבל מצגות 2000 ו-XP ולקרוא אותו בתצוגת ההתקו. PowerPoint ולקרוא אותו בתצוגת ההתקו.

.ppt תומך במצגות שנוצרו בתבנית Puickpoint עצה! עצה! עצה עצה. ב- XP-ו אופר אופר אופר אופר אופר אופר אופר.

אטרה: לא כל הוואריאציות או התכונות של תבניות הקבצים המוזכרות נתמכות.

כולל את התכונות הבאות: Quickpoint

- תצוגה מתקדמת עם ארבע תצוגות: Outline (מיתאר),
   speaker notes (הערות דובר), slide (שקופית)
   ו-four-up) thumbnails (תמונות ממוזערות).
  - אחסון מצגות בכרטיס הזיכרון לגישה מיידית

ניתן לגשת ולפתוח קבצים בדרכים הבאות:

- לחץ על 3, ובחר משרד > Quickpoint בחר Brows. בחר Quickpoint (אפשרויות)
   אפשרויות) > Browse (עיון) לעיון במסמכים השמורים בזיכרון ההתקן ובכרטיס הזיכרון ולפתיחתם.
- פתח מסמך מצורף להודעת דואר אלקטרוני מתוך הודעות דואר אלקטרוני שהתקבלו (שירות רשת).
  - שלח מסמך לדואר נכנס בהודעות, בעזרת קישוריות Bluetooth.
  - השתמש במנ' קבצים לעיון במסמכים השמורים בזיכרון ההתקן ובכרטיס הזיכרון ולפתיחתם.
- גלוש בדפי אינטרנט. ודא שההתקן מוגדר עם נקודת גישה לאינטרנט לפני הגלישה.

### ניהול מצגות

לחץ על 🕄, ובחר משרד > Quickpoint.

כמו כן, באפשרותך לבחור <mark>Options</mark> (אפשרויות) ובאחת מהאפשרויות הבאות:

(קבצים) > Sort (מיון)—למיון הקבצים הנוכחיים המוצגים Sort (קבצים) Files לפי שם, גודל, תאריך או סיומת קובץ.

(קבצים) > Search (חיפוש)—לחיפוש קבצים בתא דואר Files בלבד, או בכל התיקיות בזיכרון ההתקן ובכרטיס הזיכרון.

Details (פרטים)—להצגת גודל הקובץ הנוכחי והתאריך שבו השתנה לאחרונה.

### הצגת מצגות

כדי לפתוח מצגת להצגה, לחץ על €, ובחר משרד > Quickpoint. גלול אל מצגת ולחץ על ◉.

למעבר בין התצוגות Outline (מיתאר), Notes (הערות), Slide (הערות), לחער בין העוות) (שקופיות) ו-100 (תמונות ממוזערות), לחץ על €). או על €).

> לחץ על 🎧 או על 🆱 כדי לעבור אל השקופית הבאה או הקודמת במצגת.

Options כדי לעבור בין מצב מסך מלא למצב מסך חלקי, בחר Options כדי לעבור בין מצב מסך מלא למצב מסך חלקי. בחר אפשרויות) Change screen size (שינוי גודל מסך).

outline כדי להרחיב או לכווץ פריטים במיתאר המצגת בתצוגת outline (מיתאר). בחי Outline (מיתאר), בחר Options (מיתאר), בחר אפשרויות)

בתצוגת slide (שקופית) במצב מסך מלא, לחץ על:

- 1—להתרחקות
- להתקרבות
- 3—להתאמת השקופית למסך

### מידע נוסף

אם אתה נתקל בבעיות בעבודתך עם Quickpoint, בקר בכתובת <u>www.quickoffice.com</u> לקבלת מידע נוסף.

ניתן לקבל תמיכה גם באמצעות שליחת הודעת דואר אלקטרוני לכתובת <u>supportS60@quickoffice.com</u>.

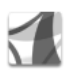

### Adobe Reader

PDF באפשרותך לקרוא מסמכי Adobe Reader באמצעות בתצוגת ההתקו.

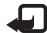

בטלפונים PDF הערה: יישום זה ממוטב לתוכן מסמכי והתקנים ניידים אחרים. ומספק מערכת תכונות מוגבלת בלבד בהשוואה לגרסאות המיועדות למחשב אישי.

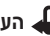

. הערה: יישום זה זמיו רק במספר מצומצם של שפות 石

באפשרותר לגשת ולפתוח מסמכים בדרכים הבאות:

- לחץ על 4: ובחר משרד > Adobe PDF. בחר Options. (אפשרויות) Browse for file < (אפשרויות) השמורים בזיכרון ההתקן ובכרטיס הזיכרון ולפתיחתם.
  - פתח מסמר מצורף להודעת דואר אלקטרוני מתור הודעות . דואר אלקטרוני שהתקבלו (שירות רשת).
    - שלח מסמך לדואר נכנס בהודעות, בעזרת . הישוריות Bluetooth.
    - השתמש במנ' הבצים לעיוו במסמכים השמורים בזיכרוו ההתקן ובכרטיס הזיכרון ולפתיחתם.
  - גלוש בדפי אינטרנט. ודא שההתקן מוגדר עם נקודת גישה לאיוטרוט לפוי הגלישה

### ניהול קובצי PDF

לעיוו בקובצי PDF וניהול הקבצים. לחץ על 3. ובחר משרד Adobe PDF. הקבצים החדשים ביותר רשומים בתצוגת הקבצים. כדי לפתוח קובץ מסמר. גלול אליו ולחץ על 🔍

> כמו כן, באפשרותך לבחור Options (אפשרויות) ובאחת מהאפשרויות הראות:

חיפוש קובץ)—לחיפוש קובצי PDF ריפוש קובצי) Browse for file ההתקו או בכרטיס זיכרוו.

(הגדרות)—לשינוי ברירת המחדל של רמת הזום ומצב ההצגה של מסמכי PDF

### הצגת קובצי PDF

כאשר קובץ PDF פתוח, בחר Options (אפשרויות) ובאחת מהאפשרויות הראות:

(זום)—להגדלה, להקטנה או לשינוי גודל התצוגה לאחוז **Zoom** שנבחר. באפשרותר גם לשנות את גודל המסמר לרוחב המסר. או להתאים את כל דף ה-PDF למסר.

(חיפוש)—לחיפוש טקסט במסמר. Find

(תצוגה)—להצגת המסמך במצב מסך מלא. באפשרותך גם View לסובב מסמר PDF ב-90 מעלות בכל כיווו.

(מעבר אל)—למעבר אל דף נבחר, אל הדף הבא, אל הדף Go to הקודם. אל הדף הראשוו. או אל הדף האחרוו.

שמירה)—לשמירת הקובץ בזיכרון ההתקן או בכרטיס Save זיכרון.

Settings (הגדרות)—לשינוי ברירת המחדל של רמת הזום וברירת המחדל של מצב ההצגה.

.PDF (פרטים)—להצגת המאפיינים של מסמך ה-PDF.

#### מידע נוסף

למידע נוסף, בקר בכתובת <u>www.adobe.com</u>.

כדי לשתף שאלות, הצעות, ומידע אודות היישום, בקר בפורום המשתמשים של Adobe Reader עבור Symbian OS בכתובת <u>http://adobe.com/support/forums/main.html</u>.

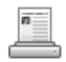

### Info Print

. הערה: יישום זה זמין רק במספר מצומצם של שפות 🚛

לחץ על לָּ, ובחר משרד > Info print. היישום Info print מאפשר לך להדפיס מההתקן באופן ישיר ואלחוטי. באפשרותך להדפיס מגוון של תכנים מהטלפון למדפסת המצוידת ב-Basic Print Profile (BPP) וקישוריות Bluetooth (לדוגמה, מדפסת ניידת HP Deskjet 450 Mobile Printer ומדפסת 150 (Photosmart 8150). תכנים אלה כוללים הודעות מולטימדיה והודעות טקסט, טקסט של דואר אלקטרוני, אנשי קשר, לוח-שנה ופנקס.

עבור אנשי קשר, היישום תומך בהדפסת השדות הבאים של אנשי קשר: טלפון, פקס, סלולרי, דואר אלקטרוני, כתובת URL וכתובת.

### מידע נוסף

למידע נוסף, בקר בכתובת <u>www.hp.com/eur/phoneprinting</u>.

### קישוריות

#### 📧 מקלדת אלחוטית 2 mm

כדי להתקיו מקלדת אלחוטית של Nokia או מקלדת אלחוטית (HID) תואמת אחרת התומכת בפרופיל התקני ממשק אנושי של Bluetooth לשימוש עם ההתקן שברשותך, השתמש ביישום (מקלדת אלחוטית). המקלדת מאפשרת (שלחוטית). המקלדת מאפשרת להזין טקסט בנוחות, תוך שימוש בפריסת QWERTY מלאה, להודעות טקסט, דואר אלקטרוני, ורישומים ביומן.

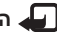

. הערה: יישום זה זמין רק במספר מצומצם של שפות 🚛

- . הפעל את קישוריות Bluetooth בהתקן שלך 1
  - . הפעל את המקלדת
- Wireless Keyboard < א ובחר קישוריות 🕯 ובחר 3 (מקלדת אלחוטית).
- לאיתור מקלדות) Find keyboards < בחר אפשרויות 4 להתחיל לחפש התקנים עם קישוריות Bluetooth.
  - 5 בחר את המקלדת מהרשימה.
- 6 לביצוע התאמה בין המקלדת להתקן, הזן סיסמה כרצונך (1 עד 9 ספרות) בהתקן, הזן את אותה סיסמה במקלדת בתוך 30 שניות, ולחץ על מקש Enter במקלדת. אין צורך לרשום את הסיסמה מכיוון שתוכל להשתמש בסיסמה אחרת אם תצטרך לתאם שוב בין המקלדת להתקן.

כדי להזיו את הספרות של הסיסמה. ייתכו שיהיה עליר ללחוץ תחילה על מקש Fn.

- 7 אם תתבקש לבחור פריסת מקלדת. בחר אותה מרשימה בהתקן.
- כאשר מוצג שם המקלדת. המצב שלה משתנה 8 ל-Connected (מחוברת), והמחוון הירוק של המקלדת מהבהב באיטיות, המקלדת מוכנה לשימוש.

לקבלת פרטים אודות הפעלה ותחזוקה של המקלדת, עיין במדריך למשתמש שלה.

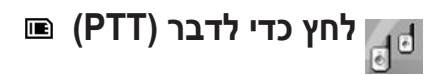

לחץ כדי לדבר' (PTT) (שירות רשת) הוא שירות קול בזמן-אמת' דרר IP. המיושם ברשת נתוני מנה. 'לחץ כדי לדבר' מספק תקשורת קולית ישירה, שניתן להתחבר אליה בלחיצה אחת. השתמש בשירות 'לחץ כדי לדבר' לניהול שיחה עם אדם אחד או עם קבוצה של אנשים.

לפני שתוכל להשתמש בשירות 'לחץ כדי לדבר', עליך להגדיר את נקודת הגישה ואת ההגדרות של 'לחץ כדי לדבר'. ייתכן שתקבל את ההגדרות בהודעת טקסט מיוחדת מספק השירות, המציע את שירות 'לחץ כדי לדבר'. בנוסף, באפשרותך להשתמש ביישום אשף הגדרות לקביעת התצורה, אם מפעיל הרשת שלך תומר בכך. ראה 'אשף הגדרות', בעמוד 24.

#### לחץ על 😚 , ובחר קישוריות > לחץ כדי לדבר.

תקשורת 'לחץ כדי לדבר' מאפשרת לאדם אחד לדבר כאשר האחרים מאזינים לו באמצעות הרמקול המובנה. הדוברים עונים זה לזה בתורות. מכיוון שרק חבר קבוצה אחד יכול לדבר בזמן נתון, המשך המרבי של תור הדיבור מוגבל. בדרך-כלל, המשך המרבי נקבע ל-30 שניות. לקבלת מידע אודות משך תור הדיבור ברשת שלך, פנה למפעיל הרשת או לספק השירות.

אזהרה: אל תקרב את ההתקן לאוזנך כשהרמקול פועל, 📣 מכיוון שעוצמת הקול עשויה להיות חזקה ביותר.

לשיחות טלפון יש תמיד קדימות על-פני פעילויות של 'לחץ כדי לדבר'.

### הגדרת נקודת גישה של 'לחץ כדי לדבר'

ספקי שירות רבים מחייבים שימוש בנקודת גישה לאינטרנט (IAP) כנקודת הגישה שמהווה ברירת מחדל. ספקי שירות אחרים מאפשרים להשתמש בנקודת גישה של WAP. לקבלת מידע נוסף, פנה אל ספק השירות.

אם אין לך חיבור WAP, ייתכן שיהיה עליך לפנות לספק השירות לקבלת סיוע בהתחברות הראשונית, או לבקר בכתובת <u>www.nokia.com/phonesettings</u>.

### הגדרות 'לחץ כדי לדבר' (PTT)

לחץ על 🤂 , ובחר <mark>קישוריות > לחץ כדי לדבר > אפשרויות > ה</mark>גדרות PTT.

בחר הגדרות המשתמש והזן את הפרטים הבאים:

שיחות PTT נכנסות—בחר הודעה אם ברצונך שתוצג הודעה על שיחות נכנסות. בחר קבלה אוטומטית אם ברצונך ששיחות PTT ייענו באופן אוטומטי. בחר אסורה אם ברצונך ששיחות PTT יידחו באופן אוטומטי.

צליל התראת שיחת PTT—בחר הגדר לפי פרופיל אם ברצונך שהגדרת התראת השיחה עבור שירות 'לחץ כדי לדבר' תהיה תואמת להגדרות הפרופיל שלך.

צליל בקשת חיוג חוזר—בחר צליל עבור בקשות להחזרת שיחה.

<mark>הפעלת יישום</mark>—בחר אם ברצונך להיכנס לשירות 'לחץ כדי לדבר' עם הפעלת ההתקן.

כינוי ברירת מחדל—הזן את כינוי ברירת המחדל שלך, שיוצג למשתמשים אחרים. ייתכן שספק השירות ביטל את היכולת לערוך אפשרות זו בהתקן שברשותך.

הצג כתובת PTT שלי—בחר בשיחות ו על ו, בשיחות קבוצה, בכל השיחות או אף פעם. ייתכן שספק השירות ביטל חלק מאפשרויות אלה בהתקן שברשותך.

הצג מצב כניסה שלי—בחר כן אם ברצונך שהמצב שלך יוצג, או לא אם ברצונך שהמצב שלך יוסתר.

בחר **הגדרות חיבור** והזן את הפרטים הבאים:

תחום—הזן את שם התחום שקיבלת מספק השירות.

שם נקודת גישה—הזן את שם נקודת הגישה של 'לחץ כדי לדבר'. שמה של נקודת הגישה נחוץ כדי ליצור חיבור לרשת ה-GSM/GPRS.

כתובת שרת—הזן את כתובת ה-IP או את שם התחום של שרת 'לחץ כדי לדבר' שקיבלת מספק השירות שלך.

שם משתמש—הזן את שם המשתמש שלך שקיבלת מספק השירות.

סיסמה—הזן סיסמה, אם נדרשת, כדי ליצור חיבור נתונים. הסיסמה ניתנת בדרך-כלל על-ידי ספק השירות, ולעתים קרובות היא תלויית רישיות.

### כניסה לשירות 'לחץ כדי לדבר'

לחץ על 🕃 , ובחר **קישוריות > לחץ כדי לדבר**. 'לחץ כדי לדבר' נכנס באופן אוטומטי לשירות בעת הפעלתו.

אם הכניסה הצליחה, 'לחץ כדי לדבר' מתחבר באופן אוטומטי לערוצים שהיו פעילים כאשר היישום נסגר לאחרונה. אם החיבור אבד, ההתקן ינסה להיכנס שוב באופן אוטומטי, עד שתבחר לצאת משירות 'לחץ כדי לדבר'.

### יציאה משירות 'לחץ כדי לדבר'

לחץ על ٷ, ובחר קישוריות > לחץ כדי לדבר > אפשרויות > יציאה. השאלה האם לכבות את PTT לאחר יציאה מהיישום? מוצגת. בחר כן כדי לצאת ולסגור את השירות. בחר לא אם ברצונך להשאיר את היישום פעיל ברקע. אם פתוחים מספר יישומים וברצונך לעבור מיישום אחד לאחר, לחץ על ٷ באריכות.

### ביצוע שיחה מסוג אחד-על-אחד

בחר אפשרויות > אנשי קשר PTT.

בחר מהרשימה את איש הקשר שאיתו ברצונך לדבר, ובחר אפשרויות > שיחת 1 על 1.

המשך ללחוץ על 🛁 כל משך השיחה. לאחר סיום השיחה, שחרר את 🔔 .

באפשרותך לדבר עם איש הקשר באמצעות לחיצה ממושכת על על א גם בתצוגות אחרות ביישום לחץ כדי לדבר; לדוגמה, תצוגת אנשי הקשר. לביצוע שיחת טלפון חדשה, ראשית עליך לסיים את השיחה מסוג אחד-על-אחד. בחר ניתוק או לחץ על C.

לעביני זכור להחזיק את ההתקן לפניך במהלך שיחת 'לחץ כדי לדבר', כך שתוכל לראות את התצוגה. דבר לכיוון המיקרופון, ואל תכסה את הרמקול עם ידיך.

#### מענה לשיחה מסוג אחד-על-אחד

לחץ על 🖵 כדי להתחיל שיחה מסוג אחד-על-אחד, או על 🛥 כדי לדחות את השיחה.

ענגן: באפשרותך לבצע שיחה מסוג אחד-על-אחד או שיחה קבוצתית גם מתוך אנשי קשר. בחר אפשרויות > שיחת ו על ו או ביצוע ש. קבוצת PTT.

#### ביצוע שיחה קבוצתית

כדי להתקשר לקבוצה, בחר אפשרויות > אנשי קשר PTT, סמן את אנשי הקשר שאליהם ברצונך להתקשר, ובחר אפשרויות > ביצוע ש. קבוצת PTT.

### הרשמה כמנוי לשירות מצב כניסה של אחרים

להרשמה כמנוי או לביטול הרשמה למצב כניסה לשירות 'לחץ כדי לדבר' של אחרים, בחר אפשרויות > אנשי קשר PTT, בחר את איש הקשר, ובחר אפשרויות > הצגת מצב כניסה או הסתרת מצב כניסה.

### שליחת בקשה להחזרת שיחה

באנשי קשר PTT, גלול אל השם הרצוי, ובחר אפשרויות > שלח בקשה לחיוג חוזר.

#### תגובה לבקשה להחזרת שיחה

כאשר אדם שולח בקשה להחזרת שיחה, ההודעה בקשת חיוג חוזר 1 מוצגת במצב המתנה. לחץ על הצג כדי לפתוח את ד. נכנס לחיוג חוזר. בחר איש קשר, ובחר אפשרויות > שיחת 1 על 1 כדי להתחיל שיחה מסוג אחד-על-אחד.

#### ערוצים

באפשרותך להצטרף לערוצים ציבוריים מוגדרים מראש. ערוצים ציבוריים פתוחים לכל מי שמכיר את כתובת ה-URL עבור הערוץ.

כאשר אתה מחובר לערוץ ומדבר, כל החברים שהצטרפו לערוץ שומעים את דבריך. עד 5 ערוצים יכולים להיות פעילים בו-זמנית. כאשר יותר מערוץ אחד פעיל, השתמש באפשרות <mark>חילוף</mark> כדי לשנות את הערוץ שבו ברצונך לדבר.

#### בחר אפשרויות > ערוצי PTT.

כדי להתחבר לערוץ ציבורי מוגדר מראש בפעם הראשונה, בחר אפשרויות > ערוץ חדש > הוספת קיים. בעת הצטרפות לערוץ מוגדר מראש, עליך למלא כתובת URL עבור הערוץ.

#### יצירת ערוצים משלך

כדי ליצור ערוץ חדש מוגדר מראש, בחר אפשרויות > ערוץ חדש > יצירת חדש.

באפשרותך ליצור ערוצים ציבוריים משלך, לבחור שם ערוץ משלך ולהזמין חברים. חברים אלה יכולים להזמין חברים נוספים לערוץ הציבורי.

באפשרותך גם להגדיר ערוצים פרטיים. רק משתמשים שהוזמנו על-ידי המארח מורשים להצטרף ולהשתמש בערוצים פרטיים.

עבור כל ערוץ, הגדר את הפרטים הבאים: שם ערוץ, פרטיות ערוץ, כינוי בערוץ ודוגמית ערוץ (אופציונלי).

לאחר שיצרת בהצלחה ערוץ, תישאל אם ברצונך לשלוח הזמנות לערוץ. הזמנות לערוץ הן הודעות טקסט.

#### דיבור לערוץ

כדי לדבר לערוץ לאחר שנכנסת לשירות 'לחץ כדי לדבר', לחץ על 🥧 . תשמע צליל המציין שהוענקה לך גישה.

המשך ללחוץ על 🚤 כל משך השיחה. לאחר סיום השיחה, שחרר את 🔔 .

אם תנסה להשיב לערוץ על-ידי לחיצה על 
בעוד חבר אחר מדבר, יוצג הכיתוב המתן. שחרר את 
, המתן עד שהאדם השני יפסיק לדבר, ולחץ שוב על 
לאחר שהאדם השני סיים את דבריו. לחלופין, המשך ללחוץ על 
, והמתן להופעת הכיתוב דבר.

בעת דיבור בערוץ, האדם הראשון שלוחץ על 느 לאחר שמישהו אחר הפסיק לדבר, הוא הדובר הבא.

כאשר סיימת את השיחה מסוג 'לחץ כדי לדבר', בחר <mark>ניתוק</mark> או לחץ על **C**. על **C**.

כדי להציג את החברים הפעילים כרגע בערוץ במהלך שיחה פעילה לערוץ, בחר אפשרויות > חברים פעילים.

כדי להזמין חברים חדשים לערוץ כאשר אתה מחובר אליו, בחר אפשרויות > שלח הזמנה כדי לפתוח את תצוגת ההזמנות. באפשרותך להזמין חברים חדשים רק כאשר אתה המארח של ערוץ פרטי, או כאשר הערוץ הוא ערוץ ציבורי. הזמנות לערוץ הן הודעות טקסט.

### תגובה להזמנה לערוץ

כדי לשמור הזמנה לערוץ שהתקבלה, בחר אפשרויות > שמירת כדי לשמור הזמנה לערוץ שהתקבלה, בחר אפשרויות > PTT שלך, לתצוגת ערוצים.

לאחר ששמרת את ההזמנה לערוץ, תישאל אם ברצונך להתחבר לערוץ. בחר כן כדי לפתוח את תצוגת פעילויות 'לחץ כדי לדבר'. אם טרם נכנסת, ההתקן יבצע כניסה לשירות.

אם אתה דוחה או מוחק את ההזמנה, היא תאוחסן בתיבת ההודעות הנכנסות שלך. כדי להצטרף לערוץ מאוחר יותר, פתח את הודעת ההזמנה ושמור את ההזמנה. כדי להתחבר לערוץ, בחר כן בתיבת הדו-שיח.

### הצגת היומן של 'לחץ כדי לדבר'

לחץ על 🥄, ובחר קישוריות > לחץ כדי לדבר > אפשרויות > יומן PTT. היומן מכיל את התיקיות הבאות: שיחות שלא נענו, שיחות שהתקבלו ושיחות שנוצרו.

להתחלת שיחה מסוג אחד-על-אחד מיומן PTT, לחץ על 🚤 .

### היישומים שלי

# 1

### 🔳 קטלוגים

'קטלוגים' (שירות רשת) הוא חנות תוכן סלולרי, הזמינה בהתקן שלך.

באמצעות 'קטלוגים' באפשרותך לגלות, להציג בתצוגה מקדימה, לרכוש, להוריד ולשדרג תוכן, שירותים ויישומים הפועלים עם התקן Nokia N72. משחקים, צלצולים, תמונות רקע, יישומים ותוכן רב נוסף נמצאים ממש בהישג יד. התוכן הזמין תלוי במפעיל הרשת ובספק השירות.

לחץ על 🤂 ובחר **הייש' שלי > קטלוגים**. בחר אישור אם אתה מקבל את כתב הוויתור.

היישום 'קטלוגים' עושה שימוש בשירותי הרשת שלך כדי לגשת לתוכן הקטלוגים העדכני ביותר. לקבלת מידע אודות פריטים נוספים הזמינים דרך 'קטלוגים', פנה למפעיל הרשת או לספק השירות שלך.

היישום 'קטלוגים' מקבל עדכונים שוטפים, ומביא לך את התוכן החדש ביותר שמפעיל הרשת או ספק השירות מציעים עבור ההתקן. לעדכון הקטלוגים באופן ידני, בחר <mark>אפשרויות</mark> > רענון רשימה.

### הגדרות 'קטלוגים'

היישום מעדכן את ההתקן בקטלוגים החדשים ביותר הזמינים ממפעיל הרשת או מספק השירות, ומערוצים זמינים אחרים. לשינוי ההגדרות, בחר **אפשרויות > הגדרות >** 

נקודת גישה - בחר את נקודת הגישה שתשמש להתחברות לשרת של ספק השירות.

פתיחה אוטומטית - בחר כן אם ברצונך שהתוכן או היישום ייפתחו באופן אוטומטי לאחר ההורדה.

אישור תצוגה מקדימה - בחר לא אם ברצונך להוריד באופן אוטומטי תצוגה מקדימה של התוכן או היישום. בחר כן אם ברצונך שתופיע בקשת אישור נפרדת בכל פעם לפני הורדת תצוגה מקדימה.

אישור קנייה - בחר כן אם ברצונך שתופיע בקשת אישור לפני רכישת תוכן או יישום. אם תבחר לא, תהליך הרכישה יתחיל מיד לאחר שתבחר באפשרות קנייה.

לאחר השלמת קביעת ההגדרות, בחר חזרה.

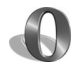

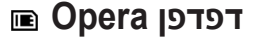

לגישה לאינטרנט, לחץ על €, ובחר **הייש' שלי > www.** באמצעות דפדפן Opera, באפשרותך לגשת לדפים המשתמשים ב-XHTML) extensible hypertext markup language) extensible markup (HTML) hypertext markup language (WML) wireless markup language און (XML).

. הערה: יישום זה זמין רק במספר מצומצם של שפות 🚛

למידע על הזמינות של שירותים, ולמידע על תמחור ותעריפים, פנה אל מפעיל הרשת הסלולרית או אל ספק השירות. ספקי שירות יספקו גם הוראות כיצד להשתמש בשירותים שהם מספקים.

לגישה לאינטרנט, עליך להגדיר נקודת גישה לאינטרנט בהתקן שלך. לקבלת מידע נוסף אודות נקודות גישה, עיין במדריך למשתמש של ההתקן.

### גלישה באינטרנט

חשוב: השתמש רק בשירותים שאתה בוטח בהם והמציעים 🎝 אבטחה והגנה נאותות מפני תוכנות מזיקות.

כאשר הגדרות החיבור הנחוצות מוגדרות בהתקן, באפשרותך לגשת לאינטרנט. לחץ על *נ*ל ובחר הייש' שלי > www. לפתיחת דף אינטרנט, לחץ על 1 כדי לפתוח שדה להזנת כתובת URL, או **2** להצגת סימניות.

דפדפן Opera משנה את תבנית דפי האינטרנט המיועדים לגלישה במחשב כך שיתאימו לרוחב תצוגת ההתקן (מצב התאמה למסך). כדי לנוע ברחבי הדף, גלול למעלה או למטה. לבחירת רכיבים בדף,

כגון קישורים, לחצנים או שדות של טפסים, גלול ימינה או שמאלה כדי להגיע לרכיבים, ולחץ על ◉. בדפים מסוימים המיועדים עבור טלפונים סלולריים, גלילה לכל כיוון שהוא בוחרת רכיבים.

להצגת דפים בפריסה המקורית שלהם, לחץ על #. כדי לנוע ברחבי הדף, השתמש במקש הגלילה. לבחירת רכיבים בדף, בחר Focus (מיקוד), גלול אל הרכיב ולחץ על ⑥. כדי לגלול שוב בדף, בחר Scroll (גלילה). כדי לחזור למצב התאמה למסך, לחץ על #.

כדי לגלוש בדפים במסך מלא, לחץ על \*. כדי לחזור לתצוגה הרגילה, לחץ שוב על \*.

לחזרה לדף הקודם במהלך גלישה, בחר Back (חזרה).

לשמירת סימנייה עבור הדף הנוכחי, לחץ על ז.

באפשרותך להוריד קבצים שאינם ניתנים להצגה בדף הדפדפן, כגון ערכות נושאים ווידאו קליפים. להורדת פריט, גלול אל הקישור ולחץ על ⊙.

חשוב: התקן והשתמש אך ורק ביישומים ובתוכנות אחרות שהגיעו ממקורות שמציעים אבטחה והגנה נאותה מפני תוכנות מזיקות.

הגנות על זכויות יוצרים עלולות למנוע העתקה, שינוי או העברה של תמונות, מוסיקה (לרבות צלצולים) ותכנים אחרים.

לשינוי הגדרות התצוגה, ההגדרות הכלליות או המתקדמות, בחר אפשרויות > הגדרות.

### סיום החיבור

לסיום החיבור ולסגירת הדפדפן, בחר אפשרויות > יציאה.

#### ריקון זיכרון המטמון

מטמון הוא זיכרון, המשמש לשמירה זמנית של נתונים. אם ניסית לגשת או אם ניגשת למידע חסוי, המחייב סיסמאות, רוקן את זיכרון המטמון לאחר כל שימוש. המידע או השירותים שאליהם ניגשת נשמרים במטמון. לריקון המטמון, בחר **אפשרויות > כלים >** Private data (נתונים אישיים) > Delete cache (מחיקת מטמון).

### מידע נוסף

לקבלת עזרה נוספת בנוגע לפונקציות התוכנית, בחר אפשרויות > כלים > עזרה.

> לקבלת מידע נוסף, בקר בכתובת .<u>www.opera.com/support/tutorials/s60/</u>

# כלים

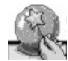

### אשף הגדרות 🗈

א. <mark>הגדרות</mark> מגדיר את תצורות ההתקן עבור מפעיל (MMS, GPRS ואינטרנט), הגדרות דואר אלקטרוני,

דיבור/שידור (שירות רשת) ושיתוף וידאו (שירות רשת) בהתאם למידע של מפעיל הרשת הסלולרית שלך.

אנרה: כדי להשתמש בשירותים אלה, יתכן שיהיה עליך לפנות אל מפעיל הרשת הסלולרית או אל ספק השירות להפעלת חיבור נתונים או שירותים אחרים.

#### לחץ על 🕃, ובחר כלים > א. הגדרות.

בחר את הפריט מהתפריט שעבורו ברצונך להגדיר את ההתקן, ולחץ על ●.

### דואר אלקטרוני

- 1 כאשר אתה בוחר להגדיר את הגדרות הדואר האלקטרוני, א. הגדרות מזהה את מפעיל הרשת הזמין, ומבקש ממך לאשר אותו. בחר אישור, או גלול אל מפעיל רשת אחר, ובחר אישור.
  - בחר את ספק שירותי הדואר האלקטרוני שלך מהרשימה. 2
- 3 בחר את שרת הדואר היוצא. השתמש בשרת המוגדר כברירת מחדל אם אינך יודע בוודאות מהו שרת הדואר היוצא.

- 4 א. הגדרות מבקש ממך להזין את פרטי כתובת הדואר האלקטרוני שלך, את שם המשתמש ואת הסיסמה. בחר כל אחד מהם בתורו, ובחר אפשרויות > שינוי. הזן את הפרטים, ובחר אישור.
  - לסיום, בחר **אפשרויות > אישור**.
  - 6 בחר אישור כדי לאשר שברצונך להגדיר את תא הדואר עבור המפעיל שבחרת.
    - . בחר **אישור**.

### דיבור/שידור

- 1 כאשר אתה בוחר להגדיר הגדרות דיבור/שידור (PTT) (שירות רשת), א. הגדרות מזהה את מפעיל הרשת הזמין, ומבקש ממך לאשר אותו. בחר אישור, או גלול אל מפעיל רשת אחר, ובחר אישור.
- 2 חלק מהמפעילים דורשים שם משתמש, סיסמה, וכינוי. בחר כל אחד מהם בתורו, ובחר אפשרויות > שינוי. הזן את הפרטים, ובחר אישור.
  - לסיום, בחר **אפשרויות > אישור**. 3
  - 4 בחר אישור כדי לאשר שברצונך להגדיר דיבור/שידור (PTT) עבור מפעיל ספציפי.

### מפעיל

- 1 כאשר אתה בוחר להגדיר הגדרות המפעיל, א. הגדרות מזהה את מפעיל הרשת הזמין, ומבקש ממך לאשר אותו. בחר אישור, או גלול אל מפעיל רשת אחר, ובחר אישור.
  - 2 בחר אישור כדי לאשר שברצונך להגדיר את ההתקן עבור המפעיל שבחרת.

### מידע נוסף

אם אתה נתקל בבעיות כלשהן בעבודה עם א. הגדרות, בקר באתר האינטרנט של Nokia עבור הגדרות טלפון בכתובת <u>www.nokia.com/phonesettings</u>.

# Mobile Search

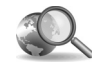

## Mobile Search

השתמש ב-Mobile Search לקבלת גישה למנועי חיפוש מובילים. זוהי דרך פשוטה, נוחה ומהירה לחיפוש ולהתחברות לשירותים מקומיים, אתרי אינטרנט, תמונות ותוכן להתקנים סלולריים. באפשרותך לחפש מסעדות וחנויות מקומיות ולהתקשר אליהן, וכן להשתמש בטכנולוגיית המיפוי המתקדמת כדי לקבל הנחיות נסיעה למיקום.

### Mobile Search-שימוש ב

לחץ על 🕄 ובחר חיפוש.

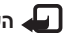

הערה: זמינות שירות זה עשויה להשתנות בהתאם למדינה 🚛 או לאזור המכירות.

כאשר אתה פותח את Mobile Search, מוצגת רשימה של קטגוריות. בחר קטגוריה (למשל, תמונות) והזן את הטקסט הרצוי בשדה החיפוש. בחר **חיפוש** ותוצאות החיפוש שלך יוצגו.

### מידע נוסף

לקבלת עזרה נוספת בנוגע לפונקציות התוכנית, בחר אפשרויות > עזרה.

> לקבלת מידע נוסף, בקר בכתובת www.mobilesearch.nokia.com/

# Yahoo! Go

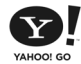

### Yahoo! Go

קבל גישה לדואר האלקטרוני. לאלבומי התמונות. לתוכנת המסרים המידיים שלך ועוד - בכל מקום בו אתה נמצא. עבוד בקלות ובבטחה. ושמור על שלוות הנפש שלר. עם Yahoo! Go באפשרותך להיות בחוץ ולהישאר מחובר, בעזרת חשבון !Yahoo שלך.

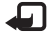

הערה: חלק מהיישומים זמינים רק במספר מצומצם 🚛 של שפות.

Yahoo! Go מאפשר לך לגשת לשירותים, הכוללים את ,Yahoo! Photos, Yahoo! Messenger, Yahoo! Mail Yahoo! Search, וכן לקרוא חדשות ולהוריד משחקים וצלצולים.

Yahoo! Go משתמש בתכונת כניסה יחידה, שפירושה שעליך לבצע כניסה רק פעם אחת. במהלר ההתקנה.

:כולל את ארבע התכונות המרכזיות הבאות Yahoo! Go

- Yahoo! Mail •
- Yahoo! Messenger .
- Yahoo! Connections
  - Yahoo! Photos •

### Yahoo! Mail

אפשר לך לקבל את הדואר האלקטרוני שלך, גם Yahoo! Mail Cשאתה בדרכים. הסינכרון האוטומטי עם חשבון Yahoo! Mail שלך, מבטיח שכל הפעולות שאתה מבצע בהתקן (לדוגמה, שליחת דואר אלקטרוני, סימון הודעות כהודעות שנקראו או מחיקת הודעות דואר אלקטרוני). באות לידי ביטוי באופו מיידי בחשבוו .Yahoo! המקוון.

### Yahoo! Messenger

אפשר לנהל שיחות צ'אט עם אנשי הקשר Yahoo! Messenger שלך באמצעות ההתקן. באפשרותך לשלוח ולקבל הודעות מיידיות (IMs) קוליות או בטקסט, סמלי וצלילי הבעה, לצרף תמונות להודעות מיידיות ולנהל את חשבוו Yahoo! Messenger שלר.

כדי שתוכל להופיע כמקוון לאנשי הקשר שלך, עליך להיכנס אל Yahoo! Messenger בלחיצה אחת. ההתקו שומר את מידע הכניסה שלך, כך שאינך צריך לבצע כניסה מחדש בכל פעם שברצונך לשלוח הודעה מיידית. הגדרת ברירת המחדל היא 10 דקות לכל היותר של חיבור ל-Messenger, בכל פעם שההתקן במצב לא פעיל. הארכת משך הזמן של הגדרה זו תקצר את זמן ההמתנה של ההתקו.

חלק מהרשתות אינן תומכות בשימוש ב-Yahoo! Messenger ובקבלה של שיחות וידאו והודעות מולטימדיה (MMS) בו-זמנית.

### Yahoo! Connections

Yahoo! Connections מסנכרן את ההתקן שלך עם חשבון !Yahoo.

Yahoo! Connections מופעל באופן אוטומטי בכל פעם שאתה מפעיל את ההתקן. אין צורך לפתוח את הדפדפן כדי לבדוק דואר אלקטרוני ונתונים אחרים של !Yahoo! בנוסף, באפשרותך לשלוח דואר אלקטרוני מחשבון Mail אלחסי (לאביג, ליצור, לערוך ולמחוק אנשי קשר, אירועים בלוח השנה ומשימות, באמצעות יישומי העברת ההודעות, אנשי הקשר ולוח השנה שבהתקן שלך. השינויים שאתה מבצע יבואו לידי ביטוי בחשבון !Yahoo שלך.

Yahoo! Connections מציג את המצב של החיבור האחרון, האם הצליח או לא, והאם מתבצעת כרגע העברת נתונים. בנוסף, הוא מציג את המועדים של העברות הנתונים המתוזמנות, האחרונה והבאה.

### Yahoo! Photos

Yahoo! Photos מסייע לך לנהל ולשתף את התמונות שלך. Yahoo! Photos בהתקן מאפשר לך להציג ולטעון תמונות מההתקן, וכן לקשר ל-Photos! Photos ולהציג את האלבומים שלך באינטרנט. תכונה זו פועלת יחד עם Connections Yahoo!

בכל פעם שאתה מצלם תמונה באמצעות ההתקן, Yahoo! Photos שואל אם ברצונך להוסיף אותה לאלבום. תמונות שאתה טוען אל Photos Photos מופיעות:

- Yahoo! Photos באלבום שלך, באתר האינטרנט של (בגודל המקורי).
  - ביישום Yahoo! Photos בהתקן (בגודל מוקטן).
    - בגלריית ההתקן (בגודל המקורי)

### מידע נוסף

כדי ללמוד עוד אודות Yahoo! Go, כיצד הוא פועל, מידע אודות עלויות ועזרה נוספת, בקר בכתובת: <u>www.yahoo.com/</u>

# למחשב שלך

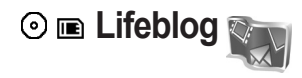

Nokia Lifeblog הוא יישום המשלב תוכנות עבור טלפונים סלולריים ועבור מחשבים אישיים, המנהל יומן מולטימדיה של הפריטים שאותם אתה אוסף באמצעות ההתקן. Nokia Lifeblog מארגן באופן אוטומטי את התמונות, הווידאו קליפים, הקליפים הקוליים, הודעות הטקסט, הודעות המולטימדיה ופרסומי היומנים המקוונים (weblog) שלך בסדר כרונולוגי באופן כזה שתוכל לעיין בהם, לחפש בהם, לשתף אותם, לפרסם אותם ולגבות אותם. הן Nokia Lifeblog mobile והן Nokia Lifeblog PC מאפשרים לך לשלוח או לפרסם ביומן מקוון פריטים שברצונך שאחרים ייראו.

היישום Nokia Lifeblog mobile מנהל באופן אוטומטי מעקב אחר פריטי המולטימדיה שלך. השתמש ב-Nokia Lifeblog בהתקן שלך כדי לעיין בפריטים, לשלוח אותם לאחרים, או לפרסם אותם באינטרנט. חבר את ההתקן למחשב תואם באמצעות כבל נתונים תואם מסוג USB או קישוריות Bluetooth כדי להעביר את הפריטים שבהתקן למחשב או כדי לסנכרן אותם.

היישום Nokia Lifeblog PC מספק אפשרות לעיון וחיפוש קלים של פריטים שאספת עם ההתקן. באמצעות העברה בלחיצה יחידה תוך שימוש בכבל נתונים תואם מסוג USB או בקישוריות Bluetooth, מועברים כל התמונות, קטעי הווידאו, הודעות הטקסט והודעות המולטימדיה בחזרה להתקן.

לצורך בטחון, באפשרותך לגבות את מסד נתוני Nokia Lifeblog שלך באמצעות הכונן הקשיח, תקליטורים, DVD, הכונן הנשלף או כונן הרשת. בנוסף, באפשרותך לפרסם פריטים ביומן המקוון (בלוג) שלך.

. הערה: יישום זה זמין רק במספר מצומצם של שפות 🚛

להפעלת Lifeblog בהתקן שלך, לחץ על ובחר הייש' שלי > Lifeblog > אפשרויות > פתיחה.

### 💿 התקנה במחשב האישי

לפני שתוכל להתקין את היישום Nokia Lifeblog במחשב תואם, דאג שיהיו ברשותך הפריטים הבאים:

- RAM או שווה ערך, זיכרון Intel Pentium 1 GHz 128 MB בנפח
  - עליך להתקין (אם עליך להתקין 400 MB (Nokia PC Suite ו- Microsoft DirectX)
    - קיבולת גרפיקה של 1024x768 וצבע
      - 32 MB כרטיס גרפיקה עם זיכרון בנפח •
    - Windows XP או Microsoft Windows 2000 •

כדי להתקין את היישום Nokia Lifeblog במחשב:

- הכנס את התקליטור המצורף להתקן. 1
- Nokia Connectivity כולל את Nokia PC Suite 2 התקן את USB עבור חיבור USB עבור חיבור
  - .Nokia Lifeblog PC התקן את 3

אם Microsoft DirectX 9.0 אינו מותקן כבר במחשב, הוא מותקן בו-זמנית יחד עם Nokia Lifeblog PC.

### חיבור ההתקן למחשב

לחיבור ההתקן ומחשב תואם באמצעות כבל נתונים תואם מסוג USB:

- .Nokia PC Suite ודא שהתקנת את 1
- 2 חבר את כבל הנתונים מסוג USB להתקן ולמחשב. בעת חיבור ההתקן למחשב בפעם הראשונה לאחר שהתקנת את PC Suite, יותקן במחשב מנהל ההתקן הספציפי עבור ההתקן. פעולה זו עשויה להימשך זמן מה.
  - .Nokia Lifeblog PC הפעל את היישום 3

כדי לחבר את ההתקן למחשב תואם באמצעות טכנולוגיית Bluetooth אלחוטית:

- במחשב. Nokia PC Suite במחשב.
- 2 ודא שהתאמת את ההתקן למחשב באמצעות טכנולוגיית Bluetooth אלחוטית, בעזרת Bluetooth (התחברות) ב-Nokia PC Suite', בעמוד 29, ועיין במדריך למשתמש עבור ההתקן שלך.
  - 3 הפעל את קישוריות Bluetooth בהתקן ובמחשב. לקבלת פרטים, עיין במדריך למשתמש של ההתקן ובתיעוד של המחשב.

### העתקת פריטים

לאחר שחיברת את ההתקן למחשב תואם באמצעות כבל נתונים תואם מסוג USB או קישוריות Bluetooth, באפשרותך להעתיק פריטים בין ההתקן והמחשב.

להעתקת פריטים חדשים או ערוכים מההתקן למחשב, ולהעתקת הפריטים שנבחרו מהמחשב להתקן:

- . הפעל את יישום Nokia Lifeblog במחשב.
- Copy < (קובץ) File ביישום Nokia Lifeblog PC, בחר from phone and to phone (העתקה מטלפון ואליו).

הפריטים החדשים מועתקים מההתקן למחשב. הפריטים בתצוגה **To phone** (אל הטלפון) במחשב מועתקים להתקן.

### פרסום לאינטרנט

כדי לשתף את פריטי Nokia Lifeblog המובחרים ביותר שלך, שלח אותם ליומן המקוון (weblog) שלך באינטרנט, כך שאחרים יוכלו לראותם.

ראשית עליך ליצור חשבון עם שירות יומנים מקוונים, ליצור יומן מקוון אחד או יותר שבהם תשתמש כיעד לפרסומים שלך, ולהוסיף את חשבון היומן המקוון ל-Nokia Lifeblog. שירות היומנים המקוונים המומלץ עבור Nokia Lifeblog הוא TypePad של Six Apart, בכתובת <u>www.typepad.com</u>.

בהתקן, הוסף את חשבון היומן המקוון של Nokia Lifeblog בהגדרות היומן המקוון. במחשב, ערוך את החשבונות בחלון Edit log accounts (עריכת חשבונות יומנים).

כדי לפרסם לאינטרנט פריטים מההתקן:

- (מועדפים), בחר את **Eavourites** (ציר זמן) או ד**imeline** 1 הפריטים שברצונך לפרסם לאינטרנט.
  - פרסם **Post to Web** < (אפשרויות) **Options** 2 לאינטרנט).
  - 3 אם זו הפעם הראשונה שאתה משתמש בתכונה זו, Nokia Lifeblog מאחזר רשימת יומנים מקוונים משרת היומנים המקוונים.
- 4 נפתחת תיבת הדו-שיח של פרסומי היומן המקוון. בחר את היומן המקוון הרצוי מהרשימה: Post to (פרסם אל) . אם יצרת יומנים מקוונים חדשים וברצונך לעדכן את רשימת היומנים המקוונים, בחר Options (אפשרויות) > Refresh היומנים (עדכון רשימת היומנים המקוונים).
- 5 הזן כותרת וכיתוב עבור הפרסום. באפשרותך גם לכתוב סיפור או תיאור ארוכים יותר בשדה של גוף הטקסט.
  - 6 כאשר הכל מוכן, בחר Options (אפשרויות) 6 (שליחה).

כדי לפרסם לאינטרנט פריטים מהמחשב:

- 1 ב-Timeline (ציר זמן) או Favourites (מועדפים), בחר את הפריטים (50 לכל היותר) שברצונך לפרסם לאינטרנט.
- 2 בחר File (קובץ) א Post to the Web... < (קובץ) File בחר לאינטרנט). לאינטרנט). נפתח החלון (פרסום לאינטרנט).</p>
- 3 הזן כותרת וכיתוב עבור הפרסום. באפשרותך גם לכתוב סיפור או תיאור ארוכים יותר בשדה של גוף הטקסט.
- . (פרסם אל) Post to: בחר את היומן המקוון הרצוי מהרשימה (פרסם אל) .
  - .(שלח) Send כאשר הכל מוכן, לחץ על הלחצן 5

### ייבוא פריטים ממקורות אחרים

בנוסף לתמונות ה-jpeg. מהתקן עיבוד התמונות שלך, באפשרותך לייבא תמונות בתבנית jpeg., וידאו קליפים בתבנית 3gp. ו-mp4, קובצי קול בתבנית amr. וקובצי טקסט בתבנית txt. ממקורות אחרים (כגון תקליטור, DVD או תיקיות מהדיסק הקשיח) אל Nokia Lifeblog.

> כדי לייבא תמונות או וידאו קליפים מהמחשב ליישום Nokia Lifeblog PC:

- (מועדפים), בחר **1** ב-**Timeline** (ציר זמן) או **Favourites** (מועדפים), בחר **1** (קובץ) **File** (ייבוא ממחשב). נפתח החלון **Import from PC...** (ייבוא).
- 2 עיין ברשימה כדי לאתר את קובץ התמונה, הווידאו, הקול או הטקסט, או נווט לתיקיות אחרות כדי לאתר את הקובץ שברצונך לייבא. השתמש ברשימה Look in (חפש ב) כדי לעיין בכוננים או בהתקנים אחרים.
- 3 בחר תיקייה, קובץ או מספר קבצים. באפשרותך להציג את תוכנם ב-Preview: (תצוגה מקדימה).
  - 4 לחץ על Open (פתיחה) כדי לייבא את התיקייה (לרבות תיקיות המשנה) או את הקבצים הנבחרים.

### עיון בציר הזמן ובמועדפים

בעת הפעלת Nokia Lifeblog במחשב, קיימות מספר דרכים לנוע בתצוגות Timeline (ציר הזמן) ו-Favourites (מועדפים). הדרך המהירה ביותר היא לתפוס את ידית המחוון ולהניע אותה לפנים או לאחור, במהירות או באיטיות. לחלופין, באפשרותך ללחוץ על סרגל הזמן כדי לבחור תאריך, להשתמש בתכונה ...Go to date (מעבר לתאריך), או להשתמש במקשי החיצים.

### מידע נוסף

למידע נוסף אודות שירותים של יומנים מקוונים, והתאימות שלהם עם Nokia Lifeblog, בקר בכתובת Nokia Lifeblog, בקר <u>www.nokia.com/lifeblog</u>, או הקש F1 ביישום Nokia Lifeblog PC כדי לפתוח את העזרה של Nokia Lifeblog.

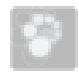

### **⊙** Nokia PC Suite

Nokia PC Suite היא מערכת יישומים למחשב האישי שפותחו לשימוש עם התקן Nokia N72 שברשותך.

להתקנת Nokia PC Suite ולשימוש בתוכנה זו, דרוש מחשב בו פועל Microsoft Windows 2000 או XP ושתואם לכבל נתונים מסוג USB, או בעל קישוריות Bluetooth.

לפני השימוש בתוכנה Nokia PC Suite, יש להתקינה במחשב. מידע נוסף ניתן למצוא בתקליטור.

מדריך מלא למשתמש עבור Nokia PC Suite זמין בתבנית אלקטרונית בתקליטור.

### חיבור ההתקן למחשב

האשף Get Connected (התחברות) מסייע לך בחיבור ההתקן למחשב תואם. לאחר השלמת השלבים שבאשף, נוצר חיבור בין ההתקן למחשב, ובאפשרותך להתחיל להשתמש ביישומי התוכנה Nokia PC Suite אשר נחוצה להם קישוריות למחשב.

- התקן את Nokia PC Suite. אשף ההתחברות נפתח באופן אוטומטי.
  - 2 בחר את סוג החיבור שבו ברצונך להשתמש בעת חיבור ההתקן למחשב.
  - 3 פעל לפי ההוראות המופיעות על-גבי המסך כדי לחבר את ההתקן למחשב.

לפתיחת אשף ההתחברות במועד מאוחר יותר, למשל, כדי להגדיר סוג חיבור אחר, בחר **Get Connected** (התחברות) בתוכנה Nokia PC Suite.

### סינכרון

Nokia PC Sync מאפשר לסנכרן פריטי אנשי קשר, יומן, מטלות והערות, בין ההתקן שברשותך לבין מנהל מידע אישי (PIM) במחשב תואם, ובכך לשמור על עדכניות המידע הן בהתקן והן במחשב.

- .Nokia PC Suite הפעל את 1
- 2 חבר את ההתקן למחשב האישי באמצעות כבל תואם מסוג USB, או השתמש בקישוריות Bluetooth.
  - .Nokia PC Suite בחר סנכרון ב-3

הערה: עם החיבור הראשון, אשף יסייע לך להגדיר את מצב עם החיבור הראשון. אשף יסייע לך להגדיר את מצב ברירת המחדל לסינכרון.

עצה: באפשרותך להגדיר את ההתקן ואת המחשב לסינכרון געה: אוטומטי של נתונים כאשר ההתקן מחובר למחשב והתוכנה Nokia PC Suite מופעלת.

### גיבוי ושחזור

גבה נתונים מההתקן שלך או שחזר נתונים שמורים מהמחשב התואם אל ההתקן.

- .Nokia PC Suite הפעל את 1
- 2 חבר את ההתקן למחשב האישי באמצעות כבל תואם מסוג USB, או השתמש בקישוריות לו USB.
  - גיבוי ושחזור) בתוכנה Back up and restore 3 (גיבוי ושחזור) בתוכנה Nokia PC Suite.
  - Make a בדף Select a task (בחירת פעולה), בחר 8
     Restore backup... או with a constraint (יצירת גיבוי).
    - פעל לפי ההוראות שמופיעות על-גבי המסך. 5
- צאבא: מומלץ לגבות את תוכן ההתקן במרווחי זמן קבועים כדי ≱ להקטין את הסיכון לאובדן נתונים.

### אחסון תמונות ווידאו קליפים

באמצעות Image Store באפשרותך לאחסן תמונות וקטעי וידאו מההתקן במחשב תואם. היישום בודק את זיכרון ההתקן ואת כרטיס הזיכרון ומחפש תמונות וקטעי וידאו חדשים שצולמו מאז האחסון האחרון, ומאחסן אותם במחשב.

הגנות על זכויות יוצרים עלולות למנוע העתקה, שינוי או העברה של תמונות, מוזיקה (לרבות צלצולים) ותכנים אחרים.

- .Nokia PC Suite הפעל את 1
- 2 חבר את ההתקן למחשב האישי באמצעות כבל תואם מסוג USB, או השתמש בקישוריות Bluetooth.
- .Nokia PC Suite- (אחסון תמונות) Store images בחר 3
- 4 בעת השימוש הראשון ב-Image Store, נפתח אשף הגדרות. עליך להשלים את ההגדרות כדי שיהיה באפשרותך לאחסן קבצים מההתקן במחשב. פעל על-פי ההוראות שעל המסך.
  - 5 בחר Store Now (אחסן כעת) בחלון הראשי של Image 2 (אחסן כעת) בחלון הראשי של Image Store . מחפש בזיכרון המחשב ובכרטיס הזיכרון תמונות וקטעי וידאו שצולמו מאז האחסון האחרון. בהתאם לסוגי הקבצים שנבחרו בהגדרות, כל התמונות או קטעי הווידאו החדשים מאוחסנים במחשב.

### העברת מידע ותמונות

באמצעות Nokia Phone Browser באפשרותך לנהל את התוכן של התיקיות בהתקן דרך סייר Windows. העבר מידע ותמונות מהתקן להתקן, או מהתקן למחשב תואם.

הגנות על זכויות יוצרים עלולות למנוע העתקה, שינוי או העברה של תמונות, מוזיקה (לרבות צלצולים) ותכנים אחרים.

- .Nokia PC Suite הפעל את 1
- 2 חבר את ההתקן למחשב האישי באמצעות כבל תואם מסוג USB, או השתמש בקישוריות Bluetooth.
  - .Nokia PC Suite- בחר העברת קבצים 3
  - 4 בסייר Windows, בחר המחשב שלי > Nokia Phone. Nokia N72 < Browser.
  - בחר את תיקיית המשנה בהתקן, שאותה ברצונך להציג. 5

. עצה: לרענון תצוגת תוכן הטלפון, בחר תצוגה > רענן 🌾

### העברת מוסיקה

באמצעות Nokia Audio Manager, באפשרותך ליצור ולסדר קובצי מוסיקה דיגיטלית במחשב אישי תואם ולהעביר אותם להתקן תואם, או מהתקן להתקן.

הגנות על זכויות יוצרים עלולות למנוע העתקה, שינוי או העברה של תמונות, מוזיקה (לרבות צלצולים) ותכנים אחרים.

- .Nokia PC Suite הפעל את 1
- 2 חבר את ההתקן למחשב האישי באמצעות כבל תואם מסוג USB, או השתמש בקישוריות Bluetooth.
- .Nokia PC Suite בחר (העברת מוסיקה) Transfer Music 3

### התחברות לאינטרנט

One Touch Access מגדיר את גישת המודם באופן אוטומטי בהתאם למפעיל הרשת הסלולרית או ספק השירות (שירות רשת). באפשרותך ליצור חיבור רשת בקלות על-ידי שימוש בהתקן כמודם באמצעות חיבור GPRS ברשת ה-GSM.

ודא שמופעל חיבור נתונים בהתקן. לקבלת מידע נוסף, פנה אל ספק השירות שלך.

אם ברצונך להשתמש במודם סטנדרטי של טכנולוגיית Bluetooth אלחוטית, עליך להתקין את מנהלי ההתקן של מודם Bluetooth לפני שתוכל להשתמש ב-One Touch Access.

#### הגדרת גישה של המודם

One Touch Access כולל אשף הגדרות, המאפשר לך לקבוע את הגדרות החיבור. פעל על-פי ההוראות שעל המסך.

#### יצירת חיבור מודם

- .Nokia PC Suite הפעל את 1
- 2 חבר את ההתקן למחשב תואם.
- (חיבור לאינטרנט) Connect to the Internet ב-3 ג-Nokia PC Suite.
- 4 מתחבר לאינטרנט לאחר 10 שניות. כמו כן, באפשרותך לבחור Connect (התחברות) כדי ליצור חיבור.

### מידע נוסף

למידע נוסף, ולהורדת הגרסה האחרונה של Nokia PC Suite, בקר בכתובת <u>www.nokia.com/pcsuite</u>.

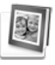

### Adobe Photoshop Album ③ Starter Edition

Adobe Photoshop Album 3.0 Starter Edition מסייע לך לאתר, לתקן ולשתף בקלות את התמונות שלך באמצעות מחשב תואם. באמצעות גרסה זו של Starter Edition באפשרותך לבצע את הפעולות הבאות:

- להשתמש בתגים כדי לארגן את התמונות שלך כך שיהיה קל למצוא אותן.
  - להשתמש בתצוגת לוח-שנה כדי להציג את כל התמונות הדיגיטליות שלך במקום אחד.
    - לתקן פגמים נפוצים בתמונות בלחיצה אחת.
  - לשתף תמונות בדרכים רבות: שליחה בדואר אלקטרוני, הדפסה בבית, או שליחה להתקנים סלולריים.

. הערה: יישום זה זמין רק במספר מצומצם של שפות 🚛

### התקנה

התקן את היישום Starter Edition במחשב מהתקליטור המצורף להתקן. עבור Starter Edition יש צורך במערכת הפעלה Microsoft Windows 2000 או Nokia PC Suite 6.5, XP אילך לצורך קישוריות בין ההתקן למחשב, ו-Apple QuickTime 6.5.1. ואילך להצגה ועריכה של וידאו קליפים.

התוכנה Nokia PC Suite נמצאת בתקליטור המצורף להתקן. אם לא מותקן במערכת שלך יישום Apple QuickTime, באפשרותך להתקינו מהכתובת www.apple.com/quicktime/download.

פעל על פי הוראות ההתקנה שעל המסך.

### העברת תמונות ווידאו קליפים מההתקן למחשב

קיימות שתי דרכים להעברת תמונות מההתקן אל Starter Edition.

כדי להעביר תמונות ווידאו קליפים למחשב תואם באופן אוטומטי:

- חבר את ההתקן למחשב תואם באמצעות כבל נתונים מסוג
   Adobe Photo רבת הדו-שיח USB.
   במחשב, נפתחת תיבת הדו-שיח שנלכדו
   Downloader, וכל קובצי התמונות והווידאו החדשים שנלכדו
   מאז ההעברה האחרונה נבחרים באופן אוטומטי.
- 2 כדי להתחיל בהעברה, לחץ על Get Photos (קבל תמונות). כל הקבצים שנבחרו מיובאים ל-Starter Edition. כל האלבומים שיצרת בגלריית הטלפון יועברו באופן אוטומטי ל-Starter Edition ויזוהו כתגים.
  - 3 באפשרותך לבחור למחוק את הקבצים מההתקן לאחר העברתם ל-Starter Edition.

על מנת להפעיל או לבטל את ההופעה האוטומטית של תיבת הדו-שיח Adobe Photo Downloader, לחץ לחיצה ימנית על הסמל בשורת המשימות.

כדי להעביר תמונות למחשב תואם באופן ידני:

- 1 חבר את ההתקן למחשב תואם באמצעות כבל USB או קישוריות Bluetooth.
  - .Starter Edition הפעל את היישום 2
- 3 בסרגל הקיצורים, לחץ על Get photos (קבל תמונות) > From Camera, Mobile Phone or Card Reader (ממצלמה, מטלפון סלולרי או מקורא כרטיסים). תיבת הדו-שיח Adobe Photo Downloader
- 4 לחץ על Get Photos (קבל תמונות) כדי להתחיל בהעברה. כל הקבצים שנבחרו מיובאים ל-Starter Edition. כל האלבומים שיצרת בגלריית הטלפון יועברו באופן אוטומטי ל-Starter Edition ויזוהו כתגים.
  - 5 באפשרותך לבחור למחוק את הקבצים מההתקן לאחר העברתם ל-Starter Edition.

### העברת תמונות ווידאו קליפים ממחשב להתקן

כדי להעביר תמונות ווידאו קליפים ערוכים בחזרה להתקן:

- 1 חבר את ההתקן למחשב תואם באמצעות כבל USB קישוריות Bluetooth.
  - .Starter Edition הפעל את היישום 2
- בחר את התמונות וקטעי הווידאו שברצונך להעביר להתקן. 3
- Send to לחץ על אין בסרגל הקיצורים ובחר (שתף) לאין על 4 לחץ על אין אין אין אין 4 לטלפון סלולרי). Mobile Phone
  - .(אישור) **OK** לחץ על 5

### עיון בתמונות על מסך מלא

הצג תמונות במסך מלא, וסובב, תקן או סמן אותן להדפסה.

כדי להציג תמונות במסך מלא:

- בחר את התמונות.
- 2 מתפריט File (קובץ), בחר View (תצוגה) אופר (קובץ), בחר Slideshow (מצגת שקופיות במסך מלא). מצגת השקופיות מתחילה.
- 3 כדי לסובב, לתקן ולסמן תמונות להדפסה, השתמש בעכבר כדי לבחור בסמלים בתחתית המסך.

### שיתוף התמונות בדואר אלקטרוני

גודל הקובץ של תמונות ומצגות שקופיות, מוקטן באופן אוטומטי בעת שליחתן כקבצים מצורפים לדואר אלקטרוני ב-Starter Edition.

כדי לשלוח תמונות ומצגות בדואר אלקטרוני:

- בחר את התמונות.
- דאר (שתף) **Email** (שתף) אלקטרוני).
- 3 בעת שליחת תמונות או מצגות בדואר אלקטרוני בפעם הראשונה, עליך לבחור את לקוח הדואר האלקטרוני. Starter Edition ישתמש בלקוח הנבחר בכל תכתובות הדואר האלקטרוני העתידיות.
  - 4 בחר אם ברצונך לשלוח תמונות כמצגת שקופיות או כקבצים מצורפים נפרדים.
    - . לחץ על **OK** (אישור). נפתח חלון הודעת דואר אלקטרוני.

### הדפסת תמונות

הדפסת תמונות איכותיות בכל פריסה שתרצה.

- בחר את התמונות.
- 2 בחר Print (הדפסה) מסרגל הקיצורים, ובחר Print (הדפסה) מהתפריט.
  - בחר פריסה וגודל. 3
  - 4 לחץ על Print (הדפס).

### ארגון וחיפוש תמונות לפי תאריך

Starter Edition מארגן את התמונות באופן אוטומטי לפי תאריך, כך שניתן לאתר אותן בקלות.

קיימות שתי דרכים לאיתור תמונות לפי תאריך: מאגר תמונות ותצוגת לוח-שנה.

כדי לאתר תמונות באמצעות מאגר התמונות:

- בחר Photo Well (מאגר תמונות) בסרגל הקיצורים.
- 2 בציר הזמן מתחת לסרגל הקיצורים, בחר את החודש שבו נמצאות התמונות שברצונך להציג. התמונות מאותו חודש מוצגות במאגר התמונות.

כדי לאתר תמונות באמצעות תצוגת לוח-שנה:

- 1 בחר Calendar View (תצוגת לוח-שנה) בסרגל הקיצורים.
- 2 בתצוגת לוח-השנה, בחר יום שבו יש תמונה כדי להציג את כל התמונות שצולמו באותו יום.
  - גלול בין החודשים באמצעות לחצני החיצים שבראש לוח **3** השנה.

### ארגון וחיפוש תמונות לפי תגים

השתמש בתגי מילות מפתח לחיפוש תמונות לפי האנשים המצולמים, המקום, האירוע, ומאפיינים נוספים של התמונה. שימוש בתגים מונע את הצורך לזכור את שם הקובץ, התאריך, או התיקייה של כל תמונה.

לחץ על **Organize** (ארגון) בסרגל הקיצורים כדי לפתוח את החלונית **Tag** (תג).

ליצירת תגים משלך:

- New Tag (תג) דמן (תג) בחלונית 1 (תג) ובחר (תג) ובחר (תג חדש).
- 2 בתיבת הדו-שיח Create Tag (יצירת תג), השתמש בתפריט (קטגוריה) לבחירת קטגוריית המשנה שתחתיה Category ברצונך לרשום את התג.
  - 3 בתיבת הטקסט Name (שם), הזן את השם שברצונך להעניק לתג.
  - 4 בתיבת הטקסט Note (הערה), הזן את כל המידע שברצונך להוסיף אודות התג.
    - . (אישור) **OK** לחץ על 5

התג מוצג בחלונית **Tag** (תג) תחת הקטגוריה או קטגוריית המשנה שבחרת.

כדי להצמיד תג לתמונה, גרור את התג מהחלונית Tag (תג) אל התמונה במאגר התמונות.

לחיפוש תמונות, לחץ פעמיים על תג בחלונית Tag (תג); החיפוש מוצא את כל התמונות שאליהן מוצמד תג זה.

כדי לצמצם את טווח התמונות ולעבור ישירות לחודש מסוים, לחץ על השורה בציר הזמן.

אם תיצור בהתקן אלבום חדש, תוסיף לו תמונות ותעביר את התמונות ל-Starter Edition, מידע האלבום יופיע כתג חדש תחת (תגים מיובאים).

### תיקון תמונות

Starter Edition מספק כלים לתיקון הבעיות הנפוצות ביותר בתמונות.

לתיקון תמונות:

- בחר תמונה ממאגר התמונות. 1
- 2 לחץ על Fix photo (תקן תמונה) בסרגל הקיצורים. 24 לחץ על Edition יוצר עותק של קובץ התמונה המקורי לעריכה.

כדי לתקן את התמונה באופן אוטומטי, בחר Auto Smart Fix (תיקון חכם אוטומטי).

כדי לתקן את התמונה באופן ידני, בחר Fix Photo

(חלון תיקון תמונה) ולאחר מכן את אחת **Window...** מהאפשרויות הבאות:

(כללי) **General** (כללי) – בחירת תיקון אוטומטי לצבעים, רמות, ניגודיות או חדות.

(חיתוך)—חיתוך תמונה לשיפור הקומפוזיציה או להדגשת דמות.

(הסרת עיניים אדומות)—תיקון אפקט העיניים **Red Eye** האדומות הנגרם בשל הבזק המצלמה.

### הצגת ועריכת וידאו

כדי להציג קטעי וידאו, לחץ לחיצה כפולה על קובץ הווידאו, ולחץ על **Play** (הפעלה) תחת חלון הווידאו.

כדי לערוך, לארגן מחדש ולמחוק תמונות בסרטים שבהתקן הסלולרי:

- 1 לחץ לחיצה ימנית על קובץ סרט, ובחר Edit Mobile Movie (עריכת סרט בסלולרי). באפשרותך לראות את התמונה הראשונה מקטע הווידאו בחלון הווידאו. הסמן הכחול בציר הזמן מתחת לחלון הווידאו מציין את התמונה אותה אתה מציג.
  - 2 להפעלה, השהיה, עצירה, מעבר להתחלה או מעבר לסוף, השתמש בלחצני הבקרה מתחת לחלון הווידאו. לחלופין, באפשרותך לנוע לאורך קטע הווידאו באמצעות גרירה של הסמן הכחול של ציר הזמן.
- 3 לבחירת מקטע בווידאו לצורך חיתוך, ארגון מחדש או מחיקה, בצע אחת מהפעולות הבאות:
  - גרור את ידיות הבחירה הממוקמות בתחילת ובסוף ציר הזמן.
- לסימון זמן ההתחלה של הבחירה, לחץ והחזק את מקש Shift ולחץ על ציר הזמן. לסימון זמן הסיום, לחץ והחזק את מקש Ctrl ולחץ על ציר הזמן.

לאחר בחירת מקטע, באפשרותך לגרור את פס הבחירה בציר הזמן.

4 למחיקת המקטע שנבחר בווידאו, לחץ על לחצן Delete (מחק) בסרגל הכלים.

לחיתוך הבחירה ומחיקת החלקים האחרים, לחץ על הלחצן Crop (חתוך) בסרגל הכלים.

להעתקת הבחירה ולהדבקתה בנקודה אחרת בזמן, לחץ על הלחצן Copy (העתק) בסרגל הכלים. גרור את הסמן הכחול בציר הזמן אל הנקודה הרצויה ולחץ על הלחצן Paste (הדבק).

### מידע נוסף

לקבלת עזרה נוספת בנוגע לפונקציות התוכנית, בחר Heip (עזרה) > Adobe Photoshop Album Help בתפריט הראשי.

לקבלת מידע נוסף אודות Starter Edition, בקר בכתובת www.adobe.com/products/photoshopalbum/starter.html.